## <u>Opprette tiltak og sette inn tekstbank i prosdyrefeltet:</u>

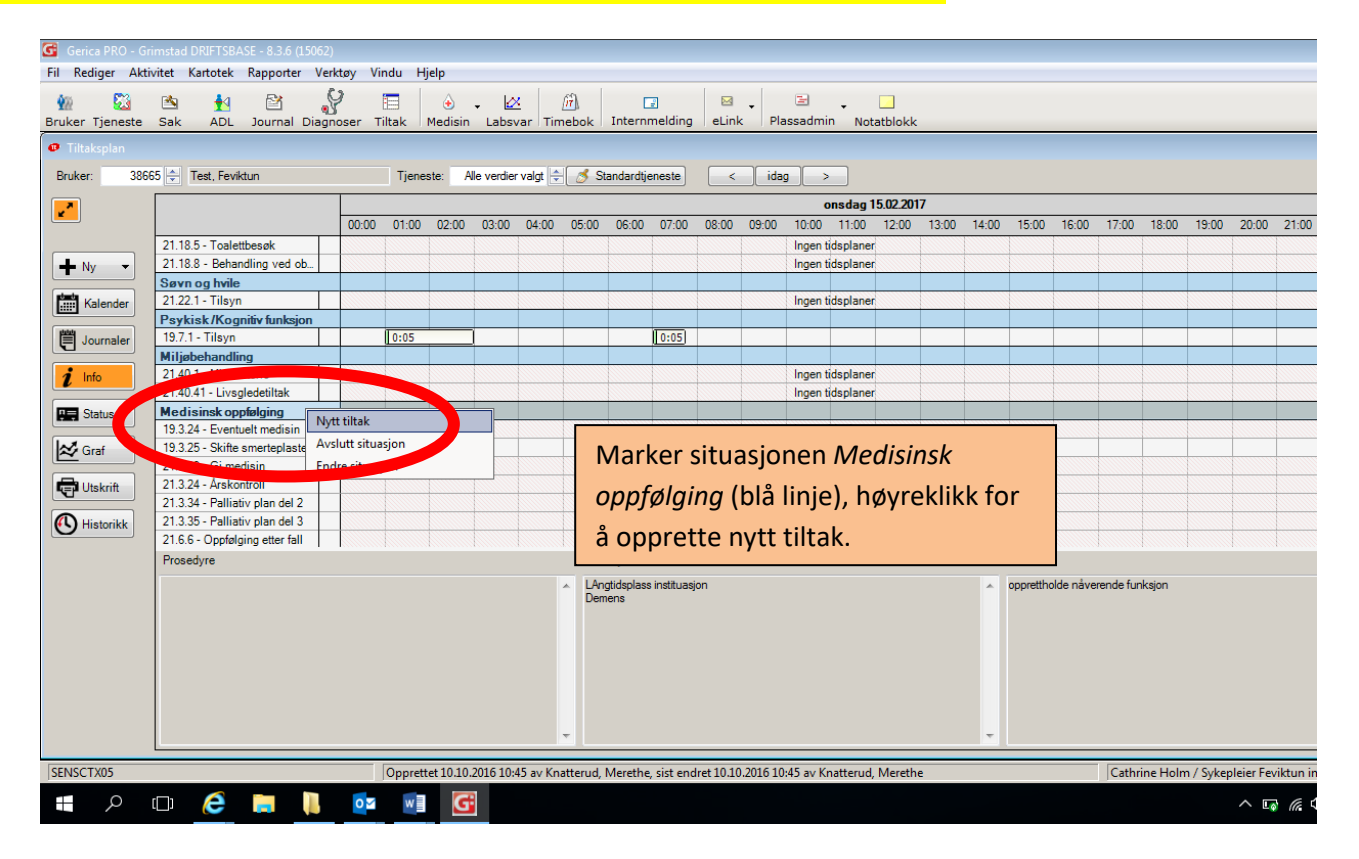

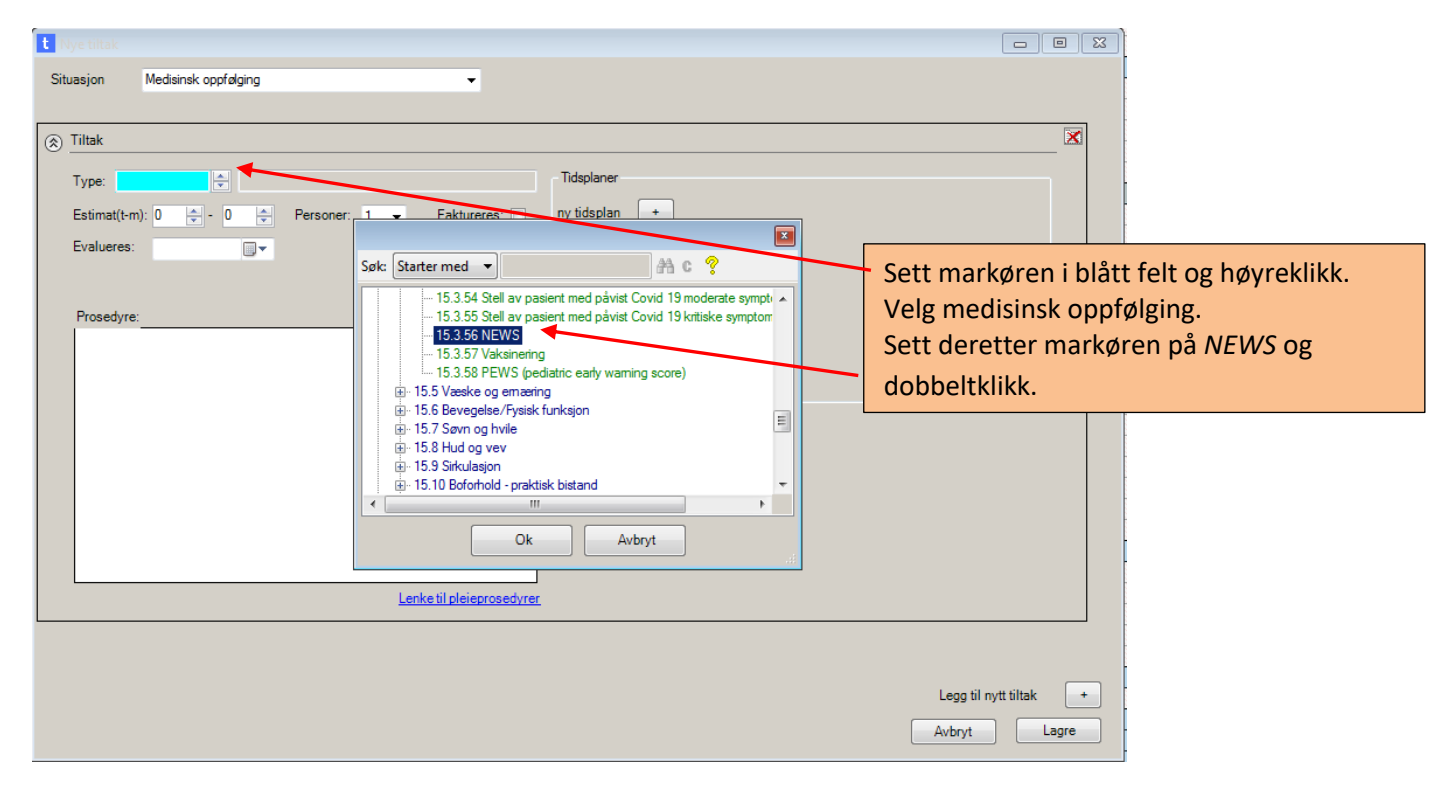

| t Nye tiltak                                                                                                    | t Tekstbank: Velg tekst                                                                                                    |                                                                                                    |
|----------------------------------------------------------------------------------------------------|----------------------------------------------------------------------------------------------------|----------------------------------------------------------------------------------------------------|
| Situasjon Medisinsk oppfølging -                                                                                                    | ▼ <u>V</u> elg 📴 🗃 🖄 🖗 🗭 🖨 ▼                                                                                                    |                                                                                                    |
| Tiltak                                                                                                    | A Tekstbank                                                                                                    | ✓ Vis kun aktive                                                                                                    |
| Type: 15.3.56 Pleie og omsorg utenfor institusjon, Medisinsk oppfølg<br>Estimat(t-m): 0 - 0 - Personer: 1 - Faktureres:<br>Evalueres: | Felles       Mine         Image: State State Sta | Tekstbank NORMAL NEWS Oppdateres hver 6måned Respirasjonsfrekvens: Spo2 skala 2 (lege avgjør hvilke pasienter som scores etter spo2 skala 2): Luft eller oksygen: Systolsk blodtrikk: Puls per minutt: Bevisthestrivitå: Temperatur: NEWS SCORE: Dato: Kommentar: Ved forhøyet normal NEWS Score: vurder å konferere med lege og legg inn kommentar fra lege på evt tiltak som igangsettes og /eller forkalring på forhøyet NEWS score HER! |
| Len et il pleieprosedyrer                                                                                                    | SAMTYKKEKÖMPETÁNSEVURDERING (Prosedyrei     SAMTYKKEKÖMPETANSEVURDERING     TANNHEI SE PROSERVYRER     TANNHEI SE PROSERVYRER                                                                                                    |                                                                                                    |
|                                                                                                    | Aktiv posisjon                                                                                                    | Neste jinje 📃 Neste <u>a</u> vsnitt 🗮 Egstatt                                                                                                    |

Sett markøren i prosedyrefeltet.

Høyreklikk for å få opp tekstbanken. Dobbeltklikk på *NEWS Normalstatus.* Tekstbanken vil da lime seg inn i prosedyrefeltet. <u>Husk å fylle inn verdiene for normalstatus/innkomst som du</u> <u>har målt på pasienten.</u> Trykk deretter *Lagre.* 

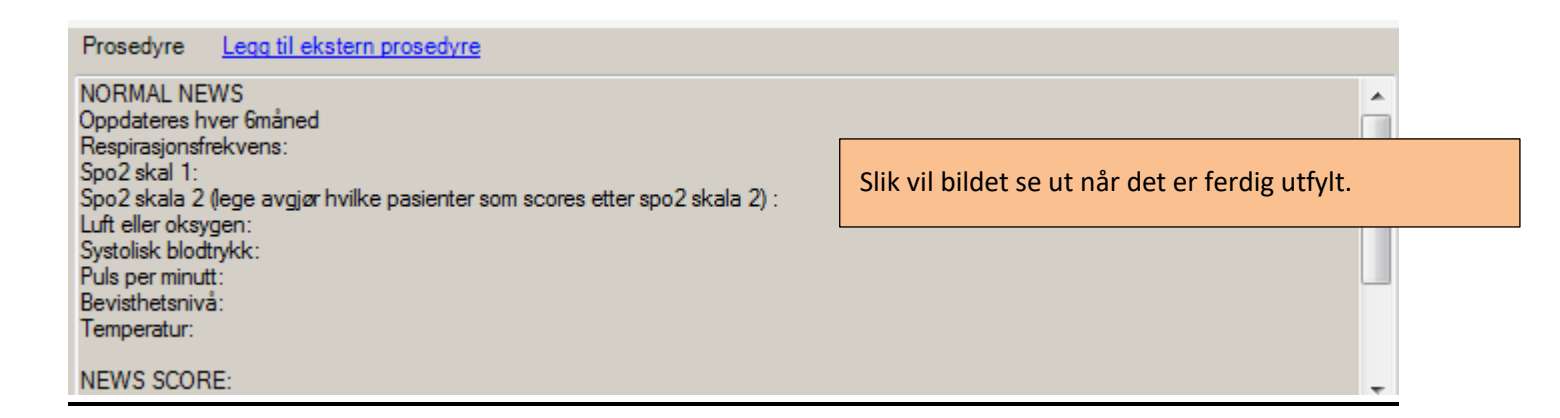

## Skrive journal med tekstbank:

|                                            |              |            |            |          |          |       |       |            |        |       | onsdag          | 05.05.2021 |       |            |         |       |         |         |       |         |         | ^ Journaler      |
|--------------------------------------------|--------------|------------|------------|----------|----------|-------|-------|------------|--------|-------|-----------------|------------|-------|------------|---------|-------|---------|---------|-------|---------|---------|------------------|
|                                            | 00:00        | 01:00      | 02:00      | 03:00    | 04:00    | 05:00 | 06:00 | 07:00      | 08:00  | 09:00 | 10:00 11:00     | 12:00      | 13:00 | 14:00 15:0 | ) 16:00 | 17:00 | 18:00 1 | 9:00 20 | 00 21 | 00 22:0 | 0 23:00 | - 15 3 56 . NEWS |
| eske og emæring                            |              |            |            |          |          |       |       |            |        |       |                 |            |       |            |         |       |         |         |       |         |         |                  |
| 5.1 - Tilbrede mat og drikke               |              |            |            |          |          |       |       |            |        |       | Ingen tidsplane | ar 🛛       |       |            |         |       |         |         |       |         |         |                  |
| 5.1 - Tilbrede mat og drikke               |              |            |            |          |          |       |       |            |        |       | Ingen tidsplane | er 🛛       |       |            |         |       |         |         |       |         |         |                  |
| .1.13 - Hjelp til munnhygi                 |              |            |            |          |          |       |       |            |        |       | Ingen tidsplane | u.         |       |            |         |       |         |         |       |         |         |                  |
| .5.8 - Ernæringskartleggin                 |              |            |            |          |          |       |       |            |        |       | Ingen tidsplane | Nr .       |       |            |         |       |         |         |       |         |         |                  |
| .5.2 - Hjelp til å spise og d              |              |            |            |          |          |       |       |            |        |       | Ingen tidsplane | ar         |       |            |         |       |         |         |       |         |         |                  |
| 7 - Ernæringskartleggin                    |              |            |            |          |          |       |       |            |        |       | Ingen tidsplane | er         |       |            |         |       |         |         |       |         |         |                  |
| ykis. Kognitiv funksjon                    |              |            |            |          |          |       |       |            |        |       |                 |            |       |            |         |       |         |         |       |         |         |                  |
| .2.10 - Tilta poakke deme                  |              |            |            |          |          |       |       |            |        |       | Ingen tidsplane | N          |       |            |         |       |         |         |       |         |         |                  |
| .2 - Psykisk / Kog Hiv fun                 |              |            |            |          |          |       |       |            |        |       | Ingen tidsplane | ar 🛛       |       |            |         |       |         |         |       |         |         |                  |
| 2.22 - Oppfølging BEV                      |              |            |            |          |          |       |       |            |        |       | Ingen tidsplane | ar 🛛       |       |            |         |       |         |         |       |         |         |                  |
| .2.28 - Oppfølging av bruk                 |              |            |            |          |          |       |       |            |        |       | Ingen tidsplane | ar         |       |            |         |       |         |         |       |         |         |                  |
| .2.29 - Leknisk oppfølging                 |              |            |            |          |          |       |       |            |        |       | Ingen tidsplane | Nr         |       |            |         |       |         |         |       |         |         |                  |
| disinsk opplølging                         |              |            | _          |          | _        |       |       |            |        |       |                 |            |       |            |         |       |         |         |       |         |         |                  |
| 3.15 - Gi medisin                          |              |            |            |          |          |       |       |            |        |       | _               |            |       |            |         |       |         |         |       |         |         |                  |
| 2.24 Dellietiveles 2 ev                    |              |            |            |          | -1       |       | Sett  | ma         | rkø    | irer  | າ nå NF         | 2/1/5      | i til | taksr      | lane    |       |         |         |       |         |         |                  |
| 2 EQ. Observation av en                    |              |            |            |          |          |       |       | mu         | ιιχ    | i Ci  | i pu ni         |            | i cu  | unsp       | unc     |       |         |         |       |         |         |                  |
| 3.50 - Observasjon av pa                   |              |            |            |          | -        | _     |       |            |        |       |                 |            |       |            |         |       |         |         |       |         |         |                  |
| 3.55 - Stell av nærien me                  |              |            |            |          | <b>2</b> | . 1   | ⊺rvk  | k pa       | ă io   | urr   | nalikon         | et         |       |            |         |       |         |         |       |         |         |                  |
| 3.56 - NEWS                                |              |            |            |          | _        | -     |       |            |        |       |                 |            |       |            |         |       |         |         |       |         |         |                  |
| 3.56 - NEWS                                |              |            |            |          | 2        |       |       | الم ما     | م ام   | + _ + | ** NIT1         |            | ~ ~   | م بانا م   | . :     |       | ا م م ا |         | 1     | +       | ê       |                  |
| 3.58 - PEWS (pediatric e.                  |              |            |            |          | 3        | . 3   | уек   | ка         | ae     | τςτ   | arivev          | v S n      | er,   | SIIK a     | ι յοι   | irna  | ien t   | our s   | кге   | vet     | pa      |                  |
| liøbehandling                              |              |            |            |          |          |       | -     |            |        |       |                 |            |       |            |         |       |         |         |       |         | ·       |                  |
| 9.7 - Min historie                         |              |            |            |          |          | r     | ikti  | σnl        | acc    |       |                 |            |       |            |         |       |         |         |       |         |         |                  |
| 9.8 - Livsglede                            |              |            |            |          |          |       | incu  | 5 Ρ'       | u33    |       |                 |            |       |            |         |       |         |         |       |         |         |                  |
| 9.9 - Dagsenter                            |              |            |            |          |          | _     |       |            |        |       |                 |            |       |            |         |       |         |         |       |         |         |                  |
| 9.9 - Dagsenter                            |              |            |            |          | 4        |       | ⊺rvk  | k na       | à Sk   | criv  | nv iou          | rnal       |       |            |         |       |         |         |       |         |         |                  |
| 16.2 - Brukermedvirkning                   |              |            |            |          |          |       | ••••  | p          |        |       | ,               |            |       |            |         |       |         |         |       |         |         |                  |
| 16.2 - Brukermedvirkning                   |              |            |            |          |          |       |       |            |        |       |                 |            |       |            |         |       |         |         |       |         |         |                  |
| .40.1 - Min historie                       |              |            |            |          |          |       |       |            |        |       |                 |            |       |            |         |       |         |         |       |         |         |                  |
| stereferat/oppsummeri_                     |              |            | _          |          |          |       |       |            |        |       |                 |            |       |            |         |       |         |         |       |         |         |                  |
| .15.1 - Møtereferat                        |              |            |            |          |          |       |       |            |        |       | Ingen tidsplane | HL.        | -     |            |         |       |         |         |       |         |         |                  |
| .15.2 - Kontakt med bruke                  |              |            |            |          |          |       |       |            |        |       | Ingen tidsplane | H.         |       | -          |         |       |         |         |       |         |         |                  |
| 15.3 - Gode pasientforløp                  |              |            |            |          |          |       |       |            |        |       | Ingen tidsplane | ar 🛛       |       |            | -       |       |         |         |       |         |         |                  |
| .15.4 - Málsamtale                         |              |            |            |          |          |       |       |            |        |       | Ingen tidsplane | a,         |       |            |         | -     |         |         |       |         |         |                  |
| .40 - Kartlegging av hjem                  |              |            |            |          |          |       |       |            |        |       | ingen tidsplane | HT         |       |            |         |       |         |         |       |         |         |                  |
| mhandling                                  |              |            |            |          |          |       |       |            |        |       | lana fila 1     |            |       |            |         |       | -       |         |       |         |         |                  |
| .24.1 - Fornandssamtalen                   |              |            |            |          |          |       |       |            |        |       | ingen tidsplane | sr.        |       |            |         |       |         |         |       |         |         |                  |
| ang og Makt                                | -            | -          |            |          |          |       |       | -          |        |       |                 |            |       |            | _       |       |         |         |       |         | _       | -                |
| osedyre Legg til ekstern pr                | sedyre       |            |            |          |          |       | Si    | tuasjon    |        |       |                 |            |       |            | 1ál     |       |         |         |       |         | -       |                  |
| RMAL NEWS                                  |              |            |            |          |          |       | _∧ gn | ijewsnglæv | engkqa |       |                 |            |       |            |         |       |         |         |       |         | -       | *                |
| pdateres hver 6måned<br>spirasionsfrekvens |              |            |            |          |          |       |       |            |        |       |                 |            |       |            |         |       |         |         |       |         |         |                  |
| o2 skal 1:                                 |              |            |            |          |          |       |       |            |        |       |                 |            |       |            |         |       |         |         |       |         |         |                  |
| o2 skala 2 (lege avgjør hvilke pa          | asienter som | scores ett | er spo2 sk | ala 2) : |          |       | E     |            |        |       |                 |            |       |            |         |       |         |         |       |         |         |                  |
| t eiler oksygen:<br>stolisk blodtrykk;     |              |            |            |          |          |       |       |            |        |       |                 |            |       |            |         |       |         |         |       |         |         |                  |
| le ner minutt                              |              |            |            |          |          |       |       |            |        |       |                 |            |       |            |         |       |         |         |       |         |         |                  |

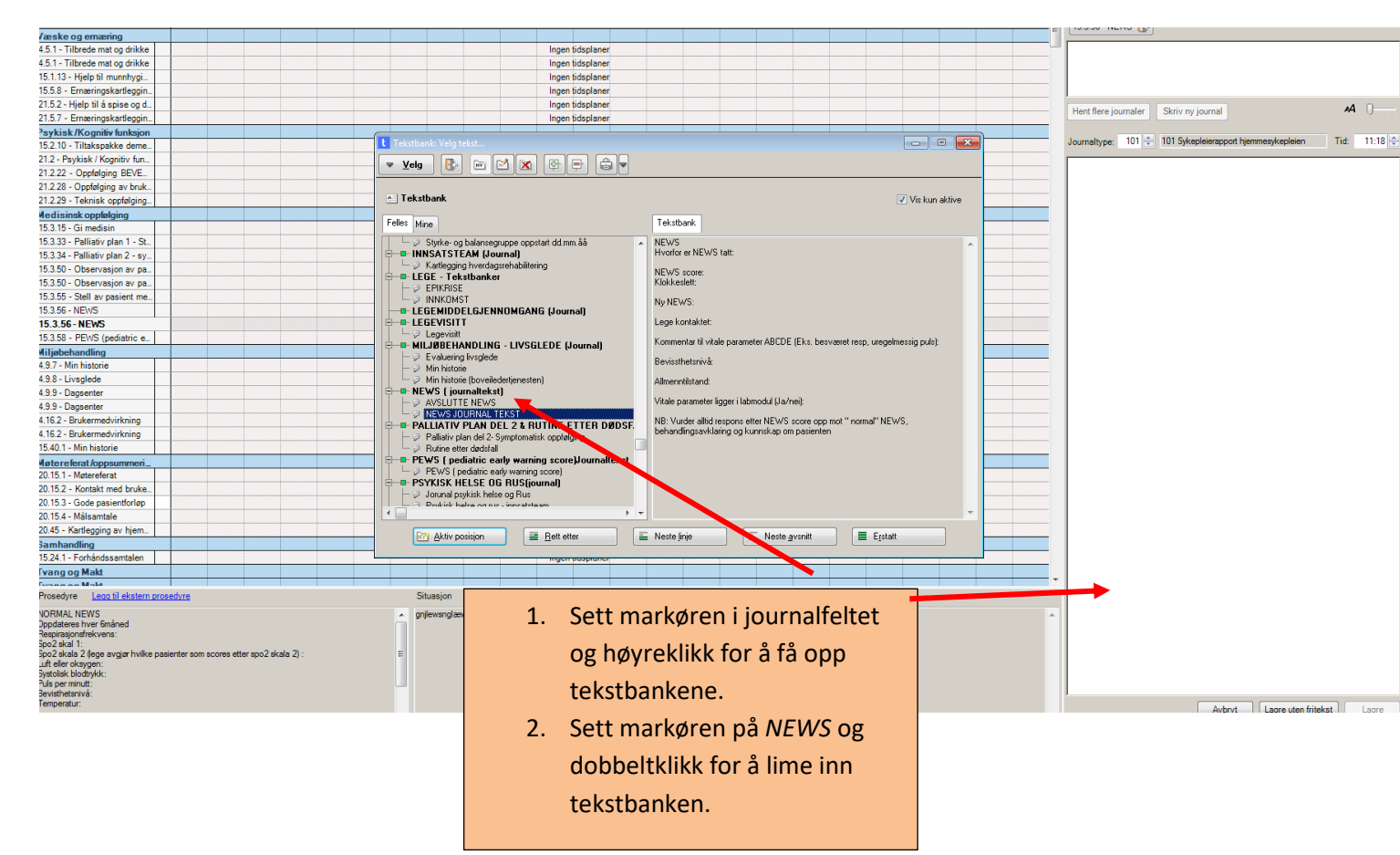

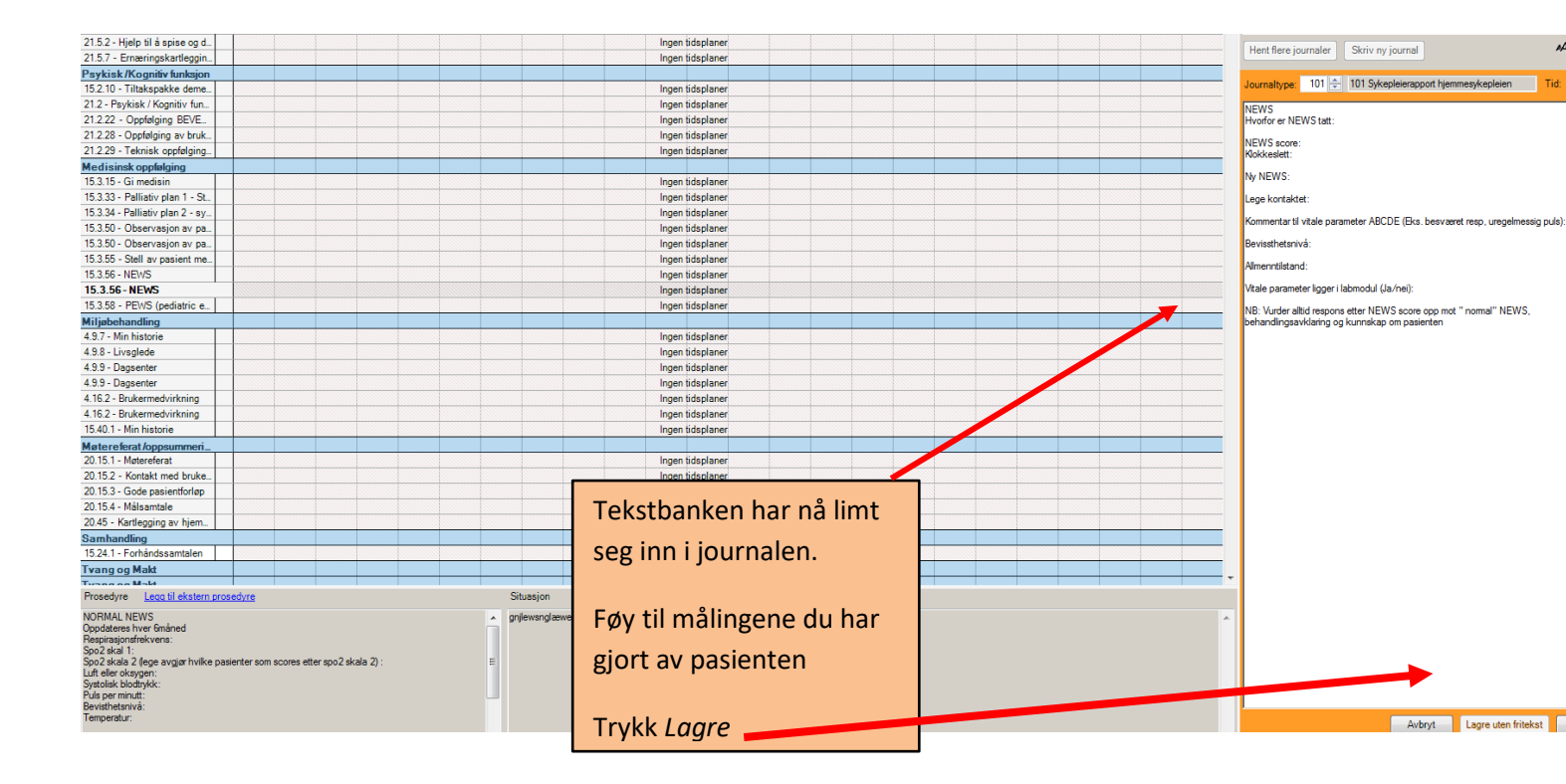

## Legge NEWS-verdiene inn i Labsvar:

| Fil Rediger Aktivitet Kartotek Rapporter Ve                                                                                                    | Verktøy Vindu Hjelp                                                                                                    |  |
|----------------------------------------------------------------------------------------------------|----------------------------------------------------------------------------------------------------|--|
| 🐖 🔯 🖄 🚰<br>Bruker Tjeneste Sak ADL Journal Diag                                                                                                    | الله الله الله الله الله الله الله الله                                                                                                    |  |
| * Labmodul                                                                                                    |                                                                                                    |  |
| ▼ Yelg                                                                                                    |                                                                                                    |  |
|                                                                                                    | NEWS-verdien må deretter fylles inn i                                                                                                    |  |
| Bruker: 49965 🐳 Da                                                                                                    | Danser, Line Grimstad (Test Pasient)                                                                                                    |  |
| Helsekort                                                                                                    | Lubsvui                                                                                                    |  |
| Vekt<br>100.0         BMI<br>36,7         Pul<br>4(<br>05115)           12.12.2018<br>09:16         09:16         15.0           ✓ Vis/skjul         Vis periode         Siste måned           ✓ Vis/skjul         Skjul lokale verdier         Skjul lokale verdier           + Legg til         verg ansiyse         Vis kurve | Puls     Bl.trykk     Item       40     13.3     40.       11 2020     05.11.2020     15.08       568     15.08     17.23       Startdato 05.04.2021 Stuttdato 05.0       Sturtdato 05.04.2021 Stuttdato 05.0       Analyse |  |

| ŝ |                 |                                           |          |               |                                       |                         |                                                                        |                     |      | ×    |
|---|-----------------|-------------------------------------------|----------|---------------|---------------------------------------|-------------------------|------------------------------------------------------------------------|---------------------|------|------|
| 1 | Analyse-pakker: | <velg></velg>                             | Analyse: | <velg></velg> |                                       | •                       |                                                                        | 05.05.2021 11:23:02 |      |      |
|   | Analyse         | BMI<br>Innkomst<br>NEWS<br>TILT<br>U-Stix | Enhet    |               | Ref.område<br>Du få<br>Trykk<br>pakke | r nå d<br>på d<br>er og | ntar<br>dette bildet opp.<br>len sorte «pilen» pi<br>velg <i>NEWS.</i> | å Analyse-          |      | Fjem |
|   | Lukk            | ]                                         |          |               |                                       |                         |                                                                        | <b>.</b>            | agre |      |

|                      |               | Analysis At-                                                                            |                  | _         |                     |          |
|----------------------|---------------|-----------------------------------------------------------------------------------------|------------------|-----------|---------------------|----------|
| Analyse-pakker: NEWS | •             | Analyse: <ve< th=""><th>g&gt;</th><th>•</th><th>05.05.2021 11:23:02</th><th></th></ve<> | g>               | •         | 05.05.2021 11:23:02 |          |
| Analyse              | Verdi         | Enhet                                                                                   | Ref.område       | Kommentar |                     | Fjem     |
| Blodtrykk            |               | mm Hg                                                                                   | 100-150 / 60-110 |           |                     | <b>X</b> |
| Puls                 |               | 1/min                                                                                   | 40-100           |           |                     | <b>X</b> |
| Respirasjonsfrekvens |               | 1/min                                                                                   |                  |           |                     | <b>X</b> |
| SpO2                 |               | %                                                                                       | >98              |           |                     | <b>X</b> |
| Temperatur           |               | °C                                                                                      | 36,0-38,0        |           |                     | ×        |
|                      | Fyll inn verd | liene du ha                                                                             | r målt.          |           |                     |          |
|                      | Try           | kk <i>Lagre</i>                                                                         |                  |           |                     |          |
|                      |               |                                                                                         |                  |           | _                   |          |
|                      |               |                                                                                         |                  |           |                     |          |

## Avslutte NEWS-målinger:

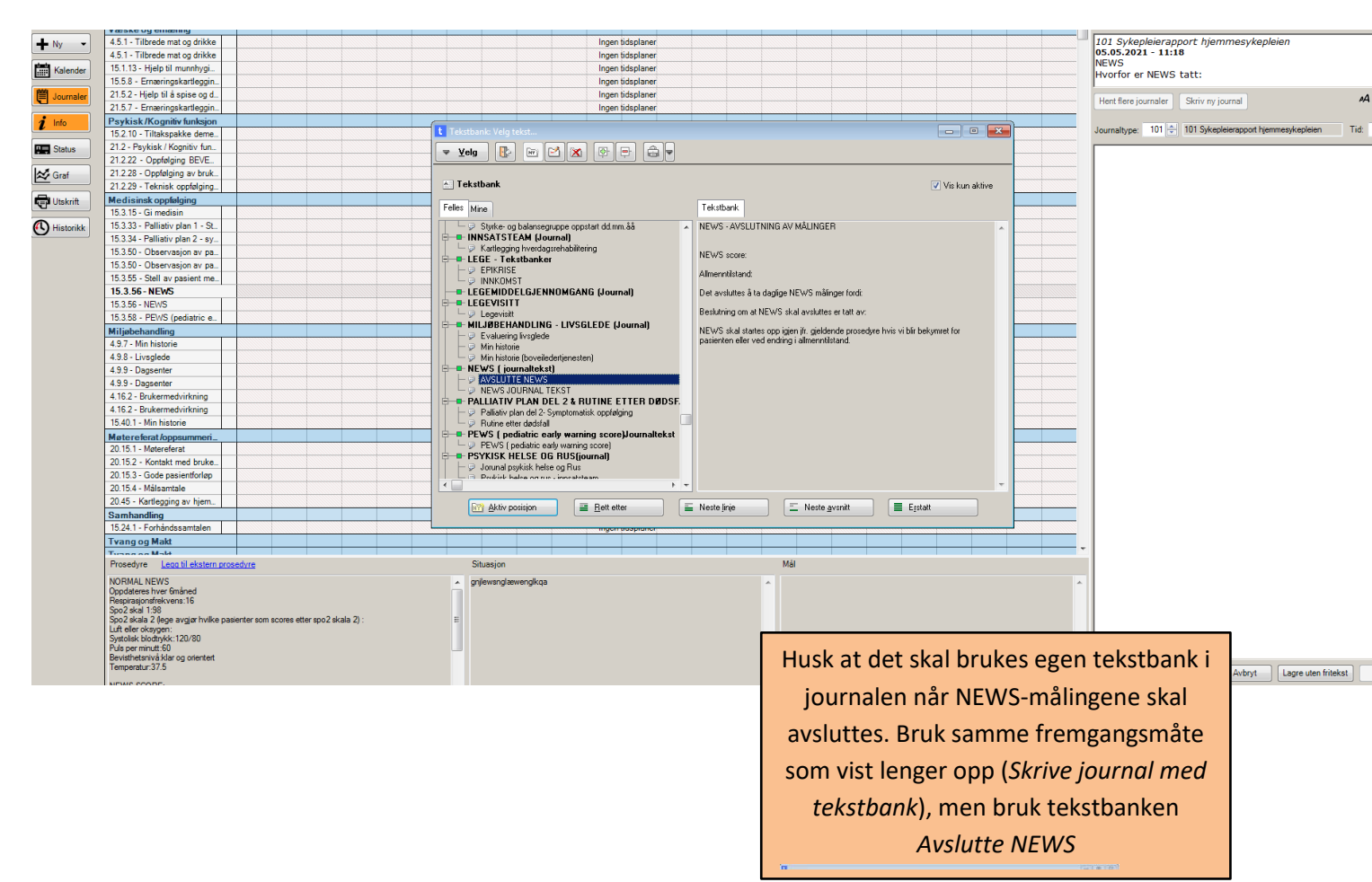